# Configuration Vérification et dépannage de l'authentification Web sur Mac Filter Failure

# Table des matières

| Introduction                                  |  |  |  |  |
|-----------------------------------------------|--|--|--|--|
| Conditions préalables                         |  |  |  |  |
| Exigences                                     |  |  |  |  |
| Composants utilisés                           |  |  |  |  |
| Informations générales                        |  |  |  |  |
| Configurer                                    |  |  |  |  |
| Diagramme du réseau                           |  |  |  |  |
| Configurations                                |  |  |  |  |
| Configurer les paramètres Web                 |  |  |  |  |
| Configurer le profil de stratégie             |  |  |  |  |
| Configuration du profil WLAN                  |  |  |  |  |
| Configurez les paramètres AAA :               |  |  |  |  |
| Configuration ISE:                            |  |  |  |  |
| Vérifier                                      |  |  |  |  |
| Configuration du contrôleur                   |  |  |  |  |
| État de la stratégie client sur le contrôleur |  |  |  |  |
| <u>Dépannage</u>                              |  |  |  |  |
| Collecte des traces radioactives              |  |  |  |  |
| Captures de paquets intégrées :               |  |  |  |  |
| Article connexe                               |  |  |  |  |

# Introduction

Ce document décrit comment configurer, dépanner et vérifier l'authentification Web locale sur la fonctionnalité « Mac Filter Failure » en utilisant ISE pour l'authentification externe.

# Conditions préalables

Configurer ISE pour l'authentification MAC

Identifiants utilisateur valides configurés sur ISE/Active Directory

## Exigences

Cisco vous recommande de prendre connaissance des rubriques suivantes :

Compréhension de base de la navigation dans l'interface utilisateur Web du contrôleur

Configuration de la politique, du profil WLAN et des balises de politique

Configuration de la stratégie de service sur ISE

Composants utilisés

WLC 9800 version 17.12.2

AP AXI C9120

commutateur 9300

ISE version 3.1.0.518

The information in this document was created from the devices in a specific lab environment. All of the devices used in this document started with a cleared (default) configuration. Si votre réseau est en ligne, assurez-vous de bien comprendre l'incidence possible des commandes.

# Informations générales

La fonctionnalité Web Auth « On Mac Failure Filter » sert de mécanisme de secours dans les environnements WLAN qui utilisent à la fois l'authentification MAC et l'authentification Web.

- Mécanisme de secours : lorsqu'un client tente de se connecter à un WLAN avec un filtre MAC sur un serveur RADIUS externe (ISE) ou un serveur local et qu'il échoue à s'authentifier, cette fonctionnalité lance automatiquement une authentification Web de couche 3.
- Authentification réussie : si un client réussit à s'authentifier via le filtre MAC, l'authentification Web est ignorée, ce qui permet au client de se connecter directement au WLAN.
- Éviter les désassociations : cette fonctionnalité permet d'empêcher les désassociations qui pourraient autrement se produire en raison d'échecs d'authentification du filtre MAC.

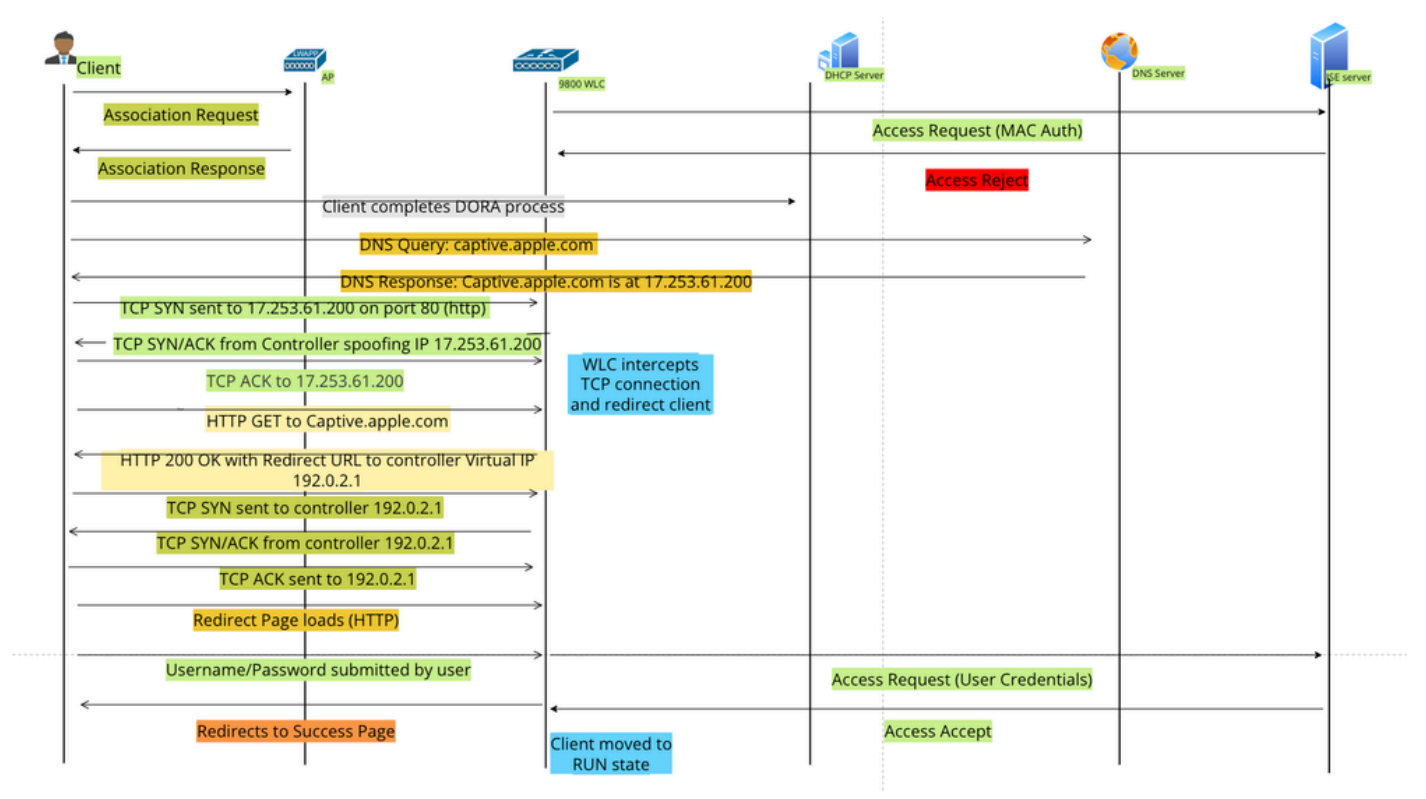

Flux d'authentification Web

# Configurer

## Diagramme du réseau

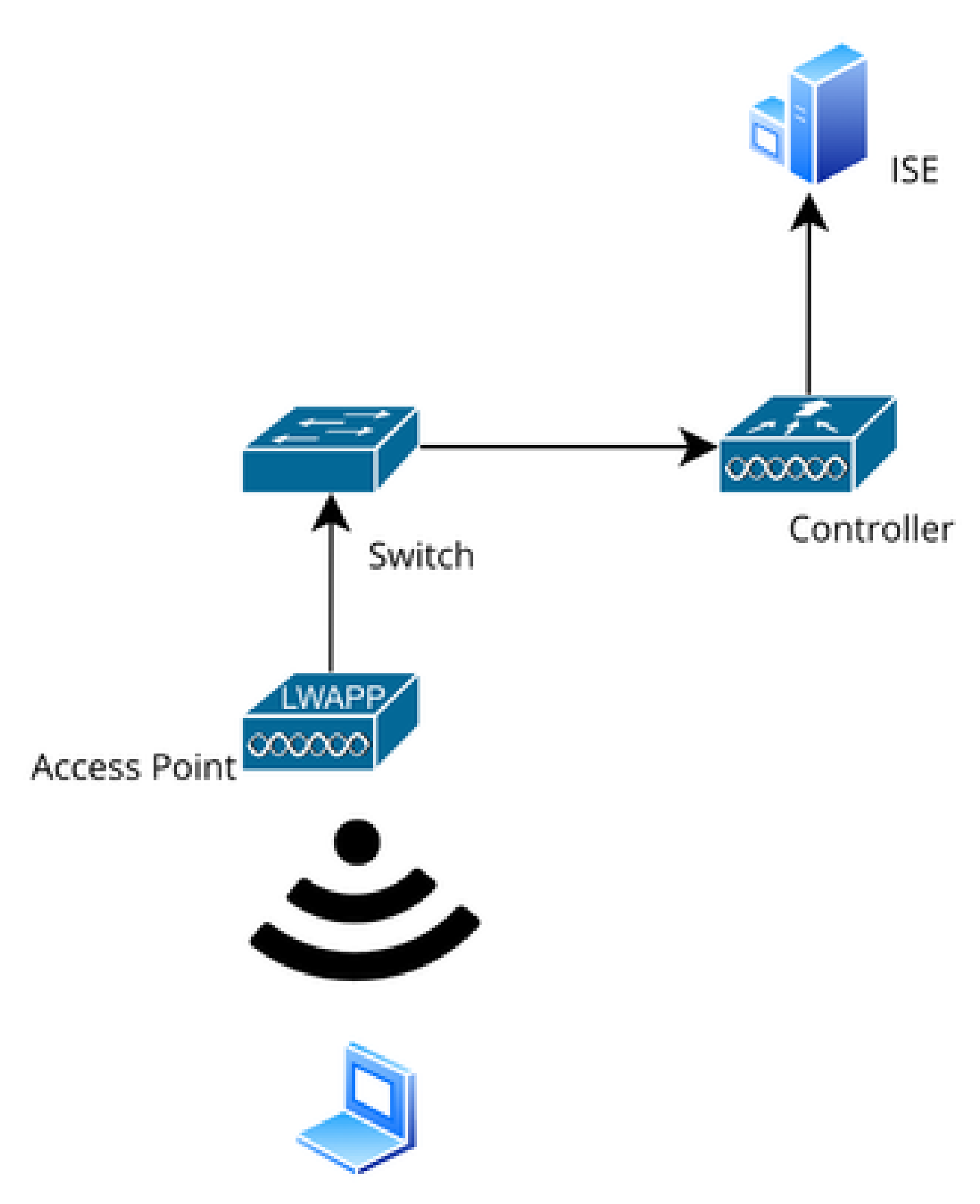

Topologie du réseau

Configurations

## Configurer les paramètres Web

Accédez à Configuration > Security > Web Auth et sélectionnez le mappage de paramètre global

Vérifiez la configuration IP virtuelle et Trustpoint à partir de la carte de paramètres globale. Tous les profils de paramètres Web Auth personnalisés héritent de la configuration IP virtuelle et du point de confiance de la carte de paramètres globale.

| Edit Web Auth Parameter * |           |                                    |                    |  |
|---------------------------|-----------|------------------------------------|--------------------|--|
| General Advanced          |           |                                    |                    |  |
| Parameter-map Name        | global    | Virtual IPv4 Address               | 192.0.2.1          |  |
| Maximum HTTP connections  | 100       | Trustpoint                         | TP-self-signed-3 🔻 |  |
| Init-State Timeout(secs)  | 120       | Virtual IPv4 Hostname              |                    |  |
| Туре                      | webauth 🔻 | Virtual IPv6 Address               | X:X:X:X:X          |  |
| Captive Bypass Portal     | 0         | Web Auth intercept HTTPs           | D                  |  |
| Disable Success Window    | 0         | Enable HTTP server for Web<br>Auth |                    |  |
| Disable Logout Window     | 0         | Disable HTTP secure server         | 0                  |  |
| Disable Cisco Logo        | 0         | for Web Auth                       |                    |  |
| Planning Oliant Ptatus    |           | Banner Configuration               |                    |  |

Profil du paramètre d'authentification Web global

Étape 1 : Sélectionnez « Ajouter » pour créer une carte de paramètres d'authentification Web personnalisée. Entrez le nom du profil et choisissez le type « Webauth ».

| Conf | Configuration * > Security * > Web Auth |                             |            |  |                   |
|------|-----------------------------------------|-----------------------------|------------|--|-------------------|
| +    | Add × Delete                            |                             |            |  |                   |
|      | Parameter Map Name                      | Create Web Auth Parame      | eter       |  | ×                 |
|      | global                                  | Parameter-map Name*         | Web-Filter |  |                   |
|      |                                         | Maximum HTTP<br>connections | 1-200      |  |                   |
|      |                                         | Init-State Timeout(secs)    | 60-3932100 |  |                   |
|      |                                         | Туре                        | webauth 🔻  |  |                   |
|      |                                         | Close                       |            |  | ✓ Apply to Device |

Si vos clients obtiennent également une adresse IPv6, vous devez également ajouter une adresse IPv6 virtuelle dans le mappage de paramètres. Utilisez une adresse IP dans la plage de documentation 2001:db8::/32

Si vos clients ont obtenu une adresse IPv6, il y a de fortes chances qu'ils essaient d'obtenir la redirection d'authentification Web HTTP dans V6 et non dans V4, c'est pourquoi vous avez besoin que l'IPv6 virtuel soit également défini.

Configuration CLI:

```
parameter-map type webauth Web-Filter
type webauth
```

Configurer le profil de stratégie

Étape 1 : Créez un profil de stratégie

Accédez à Configuration > Tags & Profiles > Policy. Sélectionnez « Ajouter ». Dans l'onglet Général, spécifiez un nom pour le profil et activez le basculement d'état.

| Conf | Configuration * > Tags & Profiles * > Policy |         |                         |                               |                |              |                                          |                             |
|------|----------------------------------------------|---------|-------------------------|-------------------------------|----------------|--------------|------------------------------------------|-----------------------------|
| +    | Add                                          | Add Pol | licy Profile            |                               |                |              |                                          |                             |
|      | Admin <b>Y</b><br>Status                     |         | Disabling a Policy or   | configuring it in 'Enabled' s | state, will re | esult in los | s of connectivity for clients associated | d with this Policy profile. |
|      | •                                            |         |                         |                               |                |              |                                          |                             |
| O    | $\oslash$                                    | General | Access Policies         | QOS and AVC M                 | lobility       | Advan        | ced                                      |                             |
|      | ۲                                            | Nam     | o*                      | Woh Eilter Delieu             |                |              |                                          |                             |
| 0    | •                                            | Nam     | 6                       | Web-Filter-Policy             | _              |              | WLAN Switching Policy                    |                             |
|      | 0                                            | Desc    | ription                 | Enter Description             |                |              | Central Switching                        | ENABLED                     |
|      | 0                                            | Statu   | IS                      |                               |                |              | Central Authentication                   |                             |
|      | õ                                            |         |                         |                               |                |              |                                          |                             |
|      | 0                                            | Pass    | ive Client              | DISABLED                      |                |              | Central DHCP                             | ENABLED                     |
|      | 0                                            | IP M/   | AC Binding              | ENABLED                       |                |              | Flex NAT/PAT                             | DISABLED                    |
|      | 0                                            | Encr    | voted Traffic Analytics | DISABLED                      |                |              |                                          |                             |
|      | 0                                            | 2.101,  | ,prou numo , marjuoo    | DIGADLED                      |                |              |                                          |                             |
|      | ۲                                            | CTS     | Policy                  |                               |                |              |                                          |                             |
| 14   | < 1                                          | Inline  | Tagging                 | D                             |                |              |                                          |                             |
|      |                                              | SGA     | CL Enforcement          | 0                             |                |              |                                          |                             |

Profil de stratégie

## Étape2:

## Sous l'onglet Access Policies, sélectionnez le VLAN client dans la liste déroulante VLAN.

| General                 | Access Policies      | QOS and AVC | Mobility        | Advanced |             |                  |   |  |
|-------------------------|----------------------|-------------|-----------------|----------|-------------|------------------|---|--|
| RADIUS F                | Profiling            | O           |                 |          | WLAN ACL    |                  |   |  |
| HTTP TL\                | / Caching            |             |                 |          | IPv4 ACL    | Search or Select | • |  |
| DHCP TL                 | V Caching            |             |                 |          | IPv6 ACL    | Search or Select | • |  |
| WLAN L                  | ocal Profiling       |             |                 |          | URL Filters |                  | i |  |
| Global St<br>Classifica | ate of Device        | i           |                 |          |             |                  |   |  |
| Local Sub               | oscriber Policy Name | Search      | or Select       | ▼ 2      | Pre Auth    | Search or Select | • |  |
| VLAN                    |                      |             |                 |          | Post Auth   | Search or Select | • |  |
| VLAN/VL                 | AN Group             | VLAN2       | 074             | • i      |             |                  |   |  |
| Multicast               | VLAN                 | Enter N     | /lulticast VLAN |          |             |                  |   |  |

**Onglet Access Policy** 

## Configuration CLI :

wireless profile policy Web-Filter-Policy vlan VLAN2074 no shutdown

## Configuration du profil WLAN

Étape 1 : Accédez à Configuration > Tags and Profiles > WLANs. Sélectionnez Ajouter pour créer un nouveau profil. Définissez un nom de profil et un nom SSID, puis activez le champ d'état.

| Configuration | · → Tags & F | Profiles - > WLA | ANs |                                          |                                                        |
|---------------|--------------|------------------|-----|------------------------------------------|--------------------------------------------------------|
| + Add         | × Delete     |                  |     |                                          |                                                        |
| Add WLAI      | N            |                  |     |                                          |                                                        |
| General       | Security     | Advanced         |     |                                          |                                                        |
| Profile       | Name*        | Mac_Filtering_WI | an  | Radio Polic                              | ey (i)                                                 |
| SSID*         |              | Mac_Filtering_WI | an  | 6 CH-                                    | Show slot configuration                                |
| WLAN          | ID*          | 9                |     | Status                                   |                                                        |
| Status        | i            | ENABLED          |     |                                          | <ul><li>WPA3 Enabled</li><li>Dot11ax Enabled</li></ul> |
| Broade        | cast SSID    | ENABLED          |     | 5 GHz<br>Status                          | ENABLED                                                |
|               |              |                  |     | 2.4 GHz<br>Status<br>802.11b/g<br>Policy | ENABLED                                                |

Profil WLAN

Étape 2 : Sous l'onglet Security, activez la case à cocher Mac Filtering et configurez le serveur RADIUS dans la liste Authorization List (ISE ou serveur local). Cette configuration utilise ISE pour l'authentification Mac et l'authentification Web.

| Add WLAN              |               |                 |              |      |
|-----------------------|---------------|-----------------|--------------|------|
| General Security      | Advanced      |                 |              |      |
| Layer2 Layer3         | AAA           |                 |              |      |
| O WPA + WPA2          | O WPA2 + WPA3 | O WPA3          | ○ Static WEP | None |
| MAC Filtering         | ☑ Auth        | orization List* | network v i  |      |
| OWE Transition Mode   | 0             |                 |              |      |
| Lobby Admin Access    | D             |                 |              |      |
| Fast Transition       |               |                 |              |      |
| Status                | Disabl        | ed 🔍            |              |      |
| Over the DS           |               |                 |              |      |
| Reassociation Timeout | * 20          |                 |              |      |

Sécurité de la couche 2 WLAN

Étape 3 : accédez à Security > Layer3. Activez la stratégie Web et associez-la au profil de mappage des paramètres d'authentification Web. Cochez la case « On Mac Filter Failure » et choisissez le serveur RADIUS dans la liste déroulante Authentication.

| it WLAN  | 1               |                      |              |                    |                                        |                      |
|----------|-----------------|----------------------|--------------|--------------------|----------------------------------------|----------------------|
|          | 🛦 Changir       | ng WLAN paramet      | ers while it | is enabled will re | sult in loss of connectivity for clier | nts connected to it. |
| eneral   | Security        | Advanced             | Add To       | Policy Tags        |                                        |                      |
| .ayer2   | Layer3          | AAA                  |              |                    |                                        |                      |
|          | 11              |                      | 1            |                    | << Hide                                |                      |
| Web Po   | licy            | 0                    |              |                    | On MAC Filter Failure                  |                      |
| Web Au   | th Parameter N  | Map We               | b-Filter     | <b>v</b>           | Splash Web Redirect                    | DISABLED             |
| Authent  | ication List    | ISE                  | -List        | - ₽                | Preauthentication ACL                  |                      |
| For Loca | al Login Method | l ist to work, pleas | e make su    | 20                 |                                        |                      |

Onglet Sécurité de la couche 3 du WLAN

## **Configuration CLI**

```
wlan Mac_Filtering_Wlan 9 Mac_Filtering_Wlan
mac-filtering network
radio policy dot11 24ghz
radio policy dot11 5ghz
no security ft adaptive
no security wpa
no security wpa wpa2
no security wpa wpa2 ciphers aes
no security wpa akm dot1x
security web-auth
security web-auth authentication-list ISE-List
security web-auth on-macfilter-failure
security web-auth parameter-map Web-Filter
no shutdown
```

Étape 4 : configurez les balises de stratégie, créez le profil WLAN et le mappage du profil de stratégie

Accédez à Configuration > Tags & Profiles > Tags > Policy. Cliquez sur Ajouter pour définir un nom pour la balise de stratégie. Sous WLAN-Policy Maps, sélectionnez Add pour mapper le WLAN et le profil de stratégie précédemment créés.

| Policy Site RF                                           | AP                 |   |                 |                     |
|----------------------------------------------------------|--------------------|---|-----------------|---------------------|
| + Add × Deleta                                           |                    |   |                 |                     |
| Add Policy Tag                                           |                    |   |                 | ×                   |
| Name*                                                    | default-policy-tag |   |                 |                     |
| Description                                              | Enter Description  |   |                 |                     |
| <ul> <li>✓ WLAN-POLICY</li> <li>+ Add × Delet</li> </ul> | Maps: 0<br>e       |   |                 |                     |
| WLAN Profile                                             |                    | T | Policy Profile  | T                   |
| ₩ 4 0 ► ₩                                                | 10 🔻               |   |                 | No items to display |
| Map WLAN and Polic                                       | су                 |   |                 |                     |
| WLAN Profile*                                            | Search or Select 🔻 |   | Policy Profile* | Search or Select 🔹  |

Mappage de balise de stratégie

Configuration CLI :

```
wireless tag policy default-policy-tag
  description "default policy-tag"
  wlan Mac_Filtering_Wlan policy Web-Filter-Policy
```

Étape 5 : Accédez à Configuration > Wireless > Access Point. Sélectionnez le point d'accès chargé de diffuser ce SSID. Dans le menu Edit AP, affectez la balise de stratégie créée.

| Configuration - > Wireless - > Access Poi | Edit AP            |                             |                          |                         |
|-------------------------------------------|--------------------|-----------------------------|--------------------------|-------------------------|
|                                           | General Interfaces | High Availability Inventory | Geolocation ICap         | Advanced Support Bundle |
| <ul> <li>All Access Points</li> </ul>     | General            |                             | Tags                     |                         |
| Total APs : 3                             | AP Name*           | AP2-AIR-AP3802I-D-K9        | Policy                   | default-policy-tag 👻 💈  |
| AP Name AP Model                          | Location*          | default location            | Site                     | default-site-tag 🗸      |
| POD1419-AP9117-                           | Base Radio MAC     | 1880.902b.05e0              | RF                       | default-rf-tag 🗸        |
| AP2-AIR-AP3802I-D-                        | Ethernet MAC       | a023.9fd9.0834              | Write Tag Config to AP   | (                       |
| APF01D.2DF4.13C0 🛔 🔟 AIR-AP1840I-D-       | Admin Status       |                             | Version                  |                         |
| ⊨ ⊲ 1 ⊳ ⊨ 10 <b>v</b>                     | AP Mode            | Local                       | Primary Software Version | 17.12.2.35              |
|                                           | Operation Status   | Registered                  | Predownloaded Status     | N/A                     |
| > 6 GHz Radios                            | Fabric Status      | Disabled                    | Predownloaded Version    | N/A                     |
| 5 CHz Padios                              | CleanAir NSI Key   |                             | Next Retry Time          | N/A                     |
|                                           | LED Settings       |                             |                          |                         |

Mappage de la politique TAG vers AP

## Configurez les paramètres AAA :

Étape 1 : Créez un serveur Radius :

Accédez à Configuration > Security > AAA. Cliquez sur l'option Ajouter sous la section Serveur/Groupe. Sur la page « Create AAA Radius Server », saisissez le nom du serveur, l'adresse IP et le secret partagé.

| Configuration * > Security * > a |                     |                        |                 |
|----------------------------------|---------------------|------------------------|-----------------|
| + AAA Wizard                     |                     |                        |                 |
| Servers / Groups AAA Metho       | d List AAA Advanced |                        |                 |
| + Add × Delete                   |                     |                        |                 |
| RADIUS                           | rvers Server Groups |                        |                 |
| Create AAA Radius Server         |                     |                        | د               |
| Name*                            |                     | Support for CoA (i)    |                 |
| Server Address*                  | IPv4/IPv6/Hostname  | CoA Server Key Type    | Clear Text 🔻    |
| PAC Key                          | 0                   | CoA Server Key (i)     |                 |
| Кеу Туре                         | Clear Text          | Confirm CoA Server Key |                 |
| Key* (i)                         |                     | Automate Tester        | 0               |
| Confirm Key*                     |                     |                        |                 |
| Auth Port                        | 1812                |                        |                 |
| Acct Port                        | 1813                |                        |                 |
| Server Timeout (seconds)         | 1-1000              |                        |                 |
| Retry Count                      | 0-100               |                        |                 |
|                                  |                     |                        |                 |
| 5 Cancel                         |                     |                        | Apply to Device |

Configuration du serveur

## **Configuration CLI**

```
radius server ISE-Auth
  address ipv4 10.197.224.122 auth-port 1812 acct-port 1813
  key ****
  server name ISE-Auth
```

Étape 2 : créez un groupe de serveurs Radius :

Sélectionnez l'option Ajouter dans la section Groupes de serveurs pour définir un groupe de serveurs. Basculez les serveurs à inclure dans la même configuration de groupe.

Il n'est pas nécessaire de définir l'interface source. Par défaut, le routeur 9800 utilise sa table de routage pour déterminer l'interface à utiliser pour atteindre le serveur RADIUS et utilise généralement la passerelle par défaut.

| Configurati    | Configuration - > Security - > AAA Show Me How |                     |  |  |  |
|----------------|------------------------------------------------|---------------------|--|--|--|
| <b>+</b> AAA W | /izard                                         |                     |  |  |  |
| Servers / G    | AAA Method List                                | AAA Advanced        |  |  |  |
| + Add          | d X Delete                                     |                     |  |  |  |
| RADIUS         | Servers                                        | Server Groups       |  |  |  |
| TACAC          | Create AAA Radius Server                       | Group               |  |  |  |
| LDAP           | Name*                                          | ISE-Group ISE-Group |  |  |  |
|                | Group Type                                     | RADIUS              |  |  |  |
|                | MAC-Delimiter                                  | none 🔻              |  |  |  |
|                | MAC-Filtering                                  | none 🔻              |  |  |  |
|                | Dead-Time (mins)                               | 5                   |  |  |  |
|                | Load Balance                                   | DISABLED            |  |  |  |
|                | Source Interface VLAN ID                       | 2074 🗸 🔽            |  |  |  |
|                | Available Servers                              | Assigned Servers    |  |  |  |
|                |                                                | > ISE-Auth          |  |  |  |

Groupe de serveurs

## **Configuration CLI**

```
aaa group server radius ISE-Group
server name ISE-Auth
ip radius source-interface Vlan2074
deadtime 5
```

Étape 3 : Configurez la liste de méthodes AAA :

Accédez à l'onglet Liste de méthodes AAA. Sous Authentication, cliquez sur Add. Définissez un nom de liste de méthodes avec le type « login » et le type de groupe « Group ». Mappez le groupe de serveurs d'authentification configuré sous la section Groupe de serveurs assigné.

| Configuration • > Sec | curity -> AAA Show Me How >> |          |                       |                 |
|-----------------------|------------------------------|----------|-----------------------|-----------------|
| + AAA Wizard          |                              |          |                       |                 |
| Servers / Groups      | AAA Method List AAA Advanced |          |                       |                 |
| Authentication        | + Add × Delete               |          |                       |                 |
| Authorization         |                              |          |                       |                 |
| Accounting            | Quick Setup: AAA Authentio   | cation   |                       | ×               |
|                       | Method List Name*            | ISE-List | ]                     |                 |
|                       | Type*                        | login 🗸  | i                     |                 |
|                       | Group Type                   | group 🗸  | <b>i</b>              |                 |
|                       | Fallback to local            | 0        |                       |                 |
|                       | Available Server Groups      | As       | ssigned Server Groups |                 |
|                       | undefined                    | > ISE-Gr | roup                  | ~               |
|                       | Radius-Group<br>Test-group   | <        |                       | ^               |
|                       | test-group<br>undefined      | *        |                       | ~               |
|                       | tacacs1                      | «        |                       | Ľ               |
|                       | Cancel                       |          |                       | Apply to Device |
|                       |                              |          |                       |                 |

Liste des méthodes d'authentification

## **Configuration CLI**

aaa authentication login ISE-List group ISE-Group

Accédez à la section Liste des méthodes d'autorisation et cliquez sur Ajouter. Définissez un nom de liste de méthodes et définissez le type sur « réseau » avec le type de groupe « Groupe ». Basculez le serveur RADIUS configuré vers la section Assigned Server Groups.

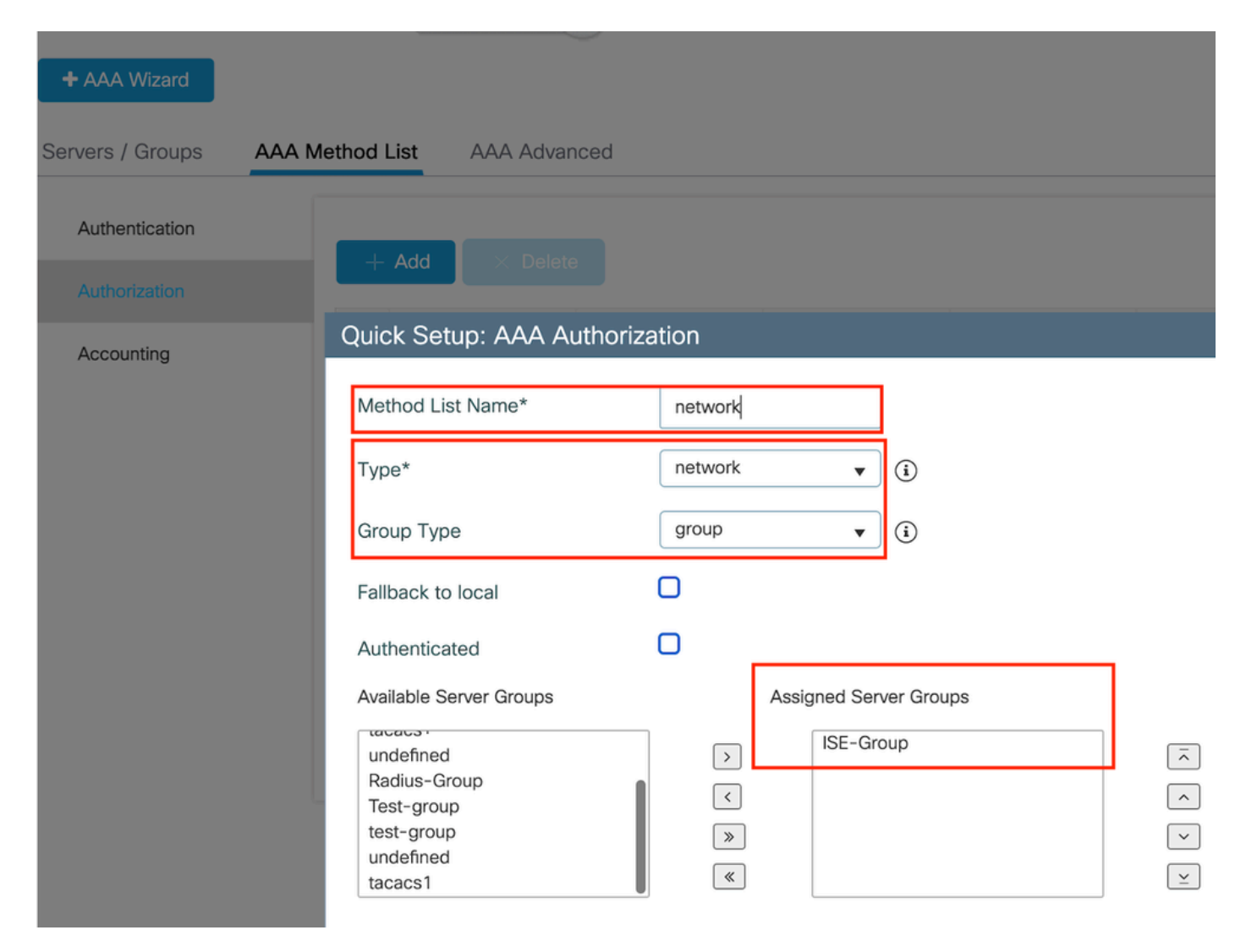

Liste des méthodes d'autorisation

## **Configuration CLI**

aaa authorization network network group ISE-Group

## Configuration ISE:

Ajouter WLC en tant que périphérique réseau sur ISE

Étape 1 : Accédez à Administration > Network Devices et cliquez sur Add. Saisissez l'adresse IP, le nom d'hôte et le secret partagé du contrôleur dans les paramètres d'authentification Radius

# Network Devices

| Name                           |                   |   |    |       |   |
|--------------------------------|-------------------|---|----|-------|---|
| Description                    |                   |   |    |       |   |
|                                |                   |   |    |       |   |
| IP Address 🗸 🔭                 | P:                | / | 32 | \$    |   |
| Ajouter un périphérique réseau |                   |   |    |       |   |
| $\Box$ $\sim$ RADIUS Authen    | tication Settings |   |    |       |   |
| RADIUS UDP Setting             | js                |   |    |       |   |
| Protocol R4                    | ADIUS             |   |    |       |   |
| Shared Secret                  |                   |   |    | _ Sho | w |
| Secret partagé                 |                   |   |    |       |   |

Étape 2 : Créer une entrée utilisateur

Sous Gestion des identités > Identités, sélectionnez l'option Ajouter.

Configurez le nom d'utilisateur et le mot de passe que le client doit utiliser pour l'authentification Web

## Network Access Users List > testuser

| <ul> <li>Vetwork</li> </ul> | Acc  | ess User       |        |                   |  |
|-----------------------------|------|----------------|--------|-------------------|--|
| * Username                  | test | user           |        |                   |  |
| Status                      | E    | nabled 🗸       |        |                   |  |
| Email                       |      |                |        |                   |  |
| $^{\vee}$ Passwo            | rds  |                |        |                   |  |
| Password Ty                 | /pe: | Internal Users | $\sim$ |                   |  |
|                             |      | Password       |        | Re-Enter Password |  |
| * Login Pass                | word |                |        |                   |  |

Ajouter des identifiants utilisateur

Étape 3 : Accédez à Administration > Identity Management > Groups > Registered Devices et cliquez sur Add.

Entrez l'adresse MAC du périphérique pour créer une entrée sur le serveur.

| ≡        | Cisco ISE                                                                                         |                    |                                            | Administrati                                                 | on · Identity Managemen | t                |        |
|----------|---------------------------------------------------------------------------------------------------|--------------------|--------------------------------------------|--------------------------------------------------------------|-------------------------|------------------|--------|
| Identi   | ties Groups                                                                                       | External Ide       | ntity Sources                              | Identity Source                                              | Sequences Settings      |                  |        |
| Ide<br>E | ntity Groups<br>Q<br>C 程                                                                          | \$                 | Endpoint Identity<br>Endpoint Id<br>* Name | Group List > Registered<br>entity Group<br>RegisteredDevices | dDevices                |                  |        |
|          | <ul> <li>C Endpoint Iden</li> <li>Blocked List</li> <li>GuestEndpoin</li> <li>Profiled</li> </ul> | itity Groups<br>ts | Description<br>Parent Group                | Asset Registered Endpoint                                    | ts Identity Group       |                  |        |
|          | RegisteredDe                                                                                      | vices              |                                            |                                                              |                         | - 1              | Save   |
|          | > 🗂 User Identity                                                                                 | Groups             | Identity Group E<br>+ Add<br>MA            | ndpoints                                                     | Static Group Assignment | Endpoint Profile | Select |
|          |                                                                                                   |                    |                                            |                                                              |                         | •                |        |

Ajouter une adresse MAC de périphérique

## Étape 4 : Créez une stratégie de service

Accédez à Policy > Policy sets et sélectionnez le signe « + » pour créer un nouveau jeu de stratégies

Ce jeu de stratégies est destiné à l'authentification Web des utilisateurs, où un nom d'utilisateur et un mot de passe pour le client sont créés dans la Gestion des identités

| Policy | Sets→      | User-Webauth   |             |                   | Reset Po       | licyset Hitcounts Save       |
|--------|------------|----------------|-------------|-------------------|----------------|------------------------------|
| St     | atus Po    | olicy Set Name | Description | Conditions        | Allowed Prot   | ocols / Server Sequence Hits |
| 9      | Search     |                |             |                   |                |                              |
|        | 0          | User-Webauth   |             | E Wireless_802.1X | Default Net    | work Access 🙁 🖂 + 0          |
| ~ Auth | nenticatio | n Policy (1)   |             |                   |                |                              |
| ÷      | Status     | Rule Name      | Conditions  |                   | Use            | Hits Actions                 |
| 0      | ζ Search   | 1              |             |                   |                |                              |
|        |            |                |             | +                 |                |                              |
|        | 0          | Default        |             |                   | Internal Users | ¢ÿ                           |

Stratégie du service d'authentification Web

De même, créez une stratégie de service MAB et mappez les terminaux internes sous la stratégie

## d'authentification.

| Policy Set      | s→ Test-MAB       |             |                                                       | Reset   | Reset Policyset Hitcour    | nts     | Save    |
|-----------------|-------------------|-------------|-------------------------------------------------------|---------|----------------------------|---------|---------|
| Status          | Policy Set Name   | Description | Conditions                                            |         | Allowed Protocols / Server | Sequenc | e Hits  |
| Q Sei           | irch              |             |                                                       | •       |                            |         |         |
| •               | Test-MAB          |             | L Normalised Radius-RadiusFlowType EQUALS WirelessMAB |         | Default Network Access     |         | + 0     |
| $\vee$ Authenti | cation Policy (1) |             |                                                       | -       |                            |         |         |
| (+) St          | atus Rule Name    | Conditions  |                                                       | Use     |                            | Hits /  | Actions |
| Qs              | earch             |             |                                                       |         |                            |         |         |
|                 |                   |             | +                                                     |         |                            |         |         |
|                 | Default           |             |                                                       | > Optic | Endpoints 🛛 🗸 🗸            | 0       | ŝ       |

Stratégie de service d'authentification MAB

# Vérifier

## Configuration du contrôleur

#### <#root>

show wireless tag policy detailed

#### default-policy-tag

Policy Tag Name : default-policy-tag Description : default policy-tag Number of WLAN-POLICY maps: 1 WLAN Profile Name Policy Name

:

Mac\_Filtering\_Wlan

Web-Filter-Policy

## <#root>

show wireless profile policy detailed

Web-Filter-Policy

Policy Profile Name

Web-Filter-Policy

| Description    | :   |
|----------------|-----|
| Status         | •   |
| ENABLED        |     |
| VLAN           | :   |
| 2074           |     |
| Multicast VLAN | : 0 |

## <#root>

show wlan name

#### Mac\_Filtering\_Wlan

WLAN Profile Name :

#### Mac\_Filtering\_Wlan

| Identifier<br>Description<br>Network Name (SSID)         | : | 9        |
|----------------------------------------------------------|---|----------|
| Mac_Filtering_Wlan                                       |   |          |
| Status                                                   | : |          |
| Enabled                                                  |   |          |
| Broadcast SSID                                           | : |          |
| Enabled                                                  |   |          |
| Mac Filter Authorization list name                       | : |          |
| network                                                  |   |          |
| Webauth On-mac-filter Failure :                          |   |          |
| Enabled                                                  |   |          |
| Webauth Authentication List Name                         | : |          |
| ISE-List                                                 |   |          |
| Webauth Authorization List Name<br>Webauth Parameter Map | : | Disabled |

#### Web-Filter

## <#root>

show parameter-map type webauth name Web-Filter
Parameter Map Name :

#### Web-Filter

Type :

#### webauth

| Auth-proxy Init State time  | : 120 sec |
|-----------------------------|-----------|
| Webauth max-http connection | : 100     |
| Webauth logout-window       | :         |
|                             |           |

#### Enabled

Webauth success-window

#### Enabled

| Consent Email              | : | Disabled |
|----------------------------|---|----------|
| Activation Mode            | : | Replace  |
| Sleeping-Client            | : | Disabled |
| Webauth login-auth-bypass: |   |          |

:

#### <#root>

show ip http server status

HTTP server status:

#### Enabled

HTTP server port:

80

```
HTTP server active supplementary listener ports: 21111
HTTP server authentication method: local
HTTP server auth-retry 0 time-window 0
HTTP server digest algorithm: md5
HTTP server access class: 0
HTTP server IPv4 access class: None
HTTP server IPv6 access class: None
HTTP server base path:
HTTP File Upload status: Disabled
HTTP server upload path:
HTTP server help root:
Maximum number of concurrent server connections allowed: 300
Maximum number of secondary server connections allowed: 50
Server idle time-out: 180 seconds
Server life time-out: 180 seconds
Server session idle time-out: 600 seconds
Maximum number of requests allowed on a connection: 25
Server linger time : 60 seconds
HTTP server active session modules: ALL
HTTP secure server capability: Present
HTTP secure server status:
```

#### Enabled

HTTP secure server port:

443

| WLAN Profile Name  | Policy Name       | VLAN | Flex |
|--------------------|-------------------|------|------|
| Mac_Filtering_Wlan | Web-Filter-Policy | 2074 | ENAB |

## État de la stratégie client sur le contrôleur

Accédez à la section Tableau de bord > Clients pour confirmer l'état des clients connectés. Le client est actuellement en attente d'authentification Web

| nts | Sleeping C              | Clients Ex        | xcluded Clients           |                                |        |                    |        |                |                        |                   |                       |             |
|-----|-------------------------|-------------------|---------------------------|--------------------------------|--------|--------------------|--------|----------------|------------------------|-------------------|-----------------------|-------------|
|     | Delete 🔁                |                   |                           |                                |        |                    |        |                |                        |                   |                       | X-          |
| ele | cted 0 out of 1 Clie    | ents              |                           |                                |        |                    |        |                |                        |                   |                       |             |
| 0   | Client MAC Y<br>Address | IPv4 T<br>Address | IPv6 Address              | AP <b>T</b><br>Name            | Slot T | SSID T             | WLAN T | Client<br>Type | State Y                | Protocol <b>T</b> | User <b>T</b><br>Name | Device Type |
|     | 6c7e.67e3.6db9          | 10.76.6.150       | fe80::10eb:ede2:23fe:75c3 | AP2-AIR-<br>AP3802I-<br>D-K9-2 | 1      | Mac_Filtering_Wlan | 9      | WLAN           | Web<br>Auth<br>Pending | 11ac              | 6c7e67e36db9          | N/A         |
|     | < 1 → →                 | 10 🗸              | ſ                         |                                |        |                    |        |                |                        |                   | 1 - 1 of 1 cli        | ents 💍      |

Détail du client

| show wireless of<br>Number of Clier | client summary<br>nts: 1 |         |                 |          |      |
|-------------------------------------|--------------------------|---------|-----------------|----------|------|
| MAC Address                         | AP Name                  | Type ID | State           | Protocol | Meth |
| 6c7e.67e3.6db9                      | AP2-AIR-AP3802I-D-K9-2   | WLAN 9  | Webauth Pending | 11ac     | Web  |

<#root>

show wireless client mac-address 6c7e.67e3.6db9 detail
Client MAC Address :

6c7e.67e3.6db9

Client MAC Type : Universally Administered Address Client DUID: NA Client IPv4 Address :

10.76.6.150

Client IPv6 Addresses : fe80::10eb:ede2:23fe:75c3 Client Username :

#### 6c7e67e36db9

AP MAC Address : 1880.902b.05e0 AP Name: AP2-AIR-AP3802I-D-K9-2 AP slot : 1 Client State : Associated Policy Profile :

Web-Filter-Policy

Flex Profile : N/A Wireless LAN Id: 9 WLAN Profile Name:

Mac\_Filtering\_Wlan

```
Wireless LAN Network Name (SSID): Mac_Filtering_Wlan
BSSID : 1880.902b.05eb
```

Client ACLs : None Mac authentication :

#### Failed

Policy Manager State:

Webauth Pending

Last Policy Manager State :

#### IP Learn Complete

Client Entry Create Time : 88 seconds Policy Type : N/A Encryption Cipher : None

Auth Method Status List Method : Web Auth Webauth State :

#### Get Redirect

Webauth Method :

Webauth

Une fois l'authentification Web réussie, le gestionnaire de stratégies client passe à l'état EXÉCUTER

#### <#root>

show wireless client mac-address 6c7e.67e3.6db9 detail

Client ACLs : None Mac authentication : Failed Policy Manager State:

#### Run

Last Policy Manager State :

Webauth Pending

Client Entry Create Time : 131 seconds Policy Type : N/A

# Dépannage

La fonctionnalité d'authentification Web sur échec MAC repose sur la capacité du contrôleur à déclencher l'authentification Web en cas d'échec MAB. Notre objectif principal est de collecter efficacement les traces d'annonce de routeur à partir du contrôleur pour le dépannage et l'analyse.

Collecte des traces radioactives

Activez Radio Active Tracing pour générer des traces de débogage client pour l'adresse MAC spécifiée dans l'interface de ligne de commande.

Étapes pour activer le suivi radioactif :

Vérifiez que tous les débogages conditionnels sont désactivés

clear platform condition all

Activer le débogage pour l'adresse MAC spécifiée

debug wireless mac <H.H.H> monitor-time <Time is seconds>

Après avoir reproduit le problème, désactivez le débogage pour arrêter la collection de traces RA.

no debug wireless mac <H.H.H>

Une fois la trace RA arrêtée, le fichier de débogage est généré dans le bootflash du contrôleur.

```
show bootflash: | include ra_trace
2728 179 Jul 17 2024 15:13:54.000000000 +00:00 ra_trace_MAC_aaaabbbbcccc_HHMMSS.XXX_timezone_Da
```

Copiez le fichier sur un serveur externe .

copy bootflash:ra\_trace\_MAC\_aaaabbbbcccc\_HHMMSS.XXX\_timezone\_DayWeek\_Month\_Day\_year.log tftp://<IP addr

Affichez le journal de débogage :

Activer le suivi RA dans l'interface utilisateur graphique,

Étape 1 : Accédez à Troubleshooting > Radioactive Trace. Sélectionnez l'option permettant d'ajouter une nouvelle entrée, puis saisissez l'adresse MAC du client dans l'onglet Add MAC/IP Address (Ajouter une adresse MAC/IP).

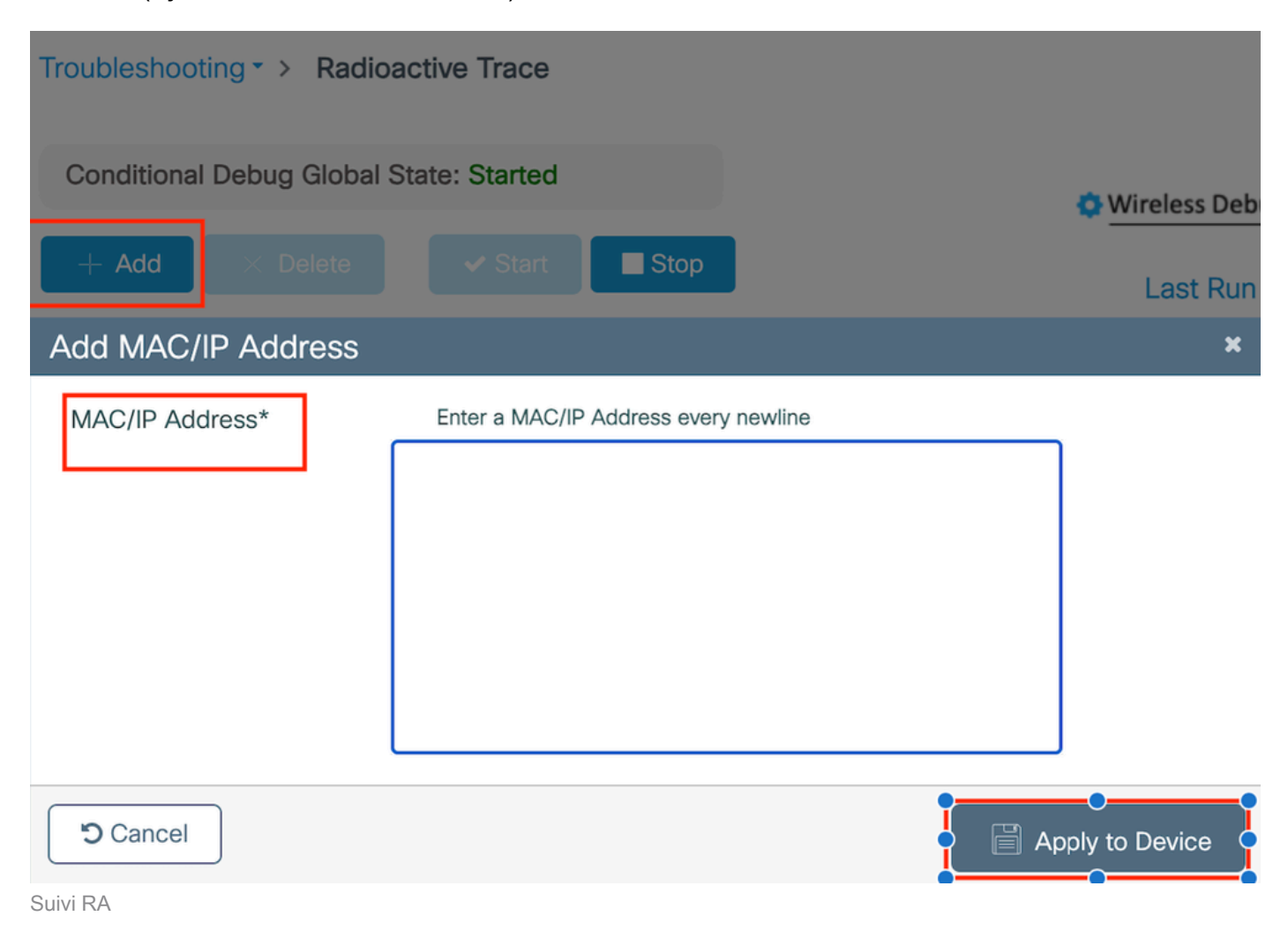

Captures de paquets intégrées :

Accédez à Troubleshooting > Packet Capture. Entrez le nom de capture et spécifiez l'adresse MAC du client comme adresse MAC de filtre interne. Définissez la taille de la mémoire tampon sur 100 et choisissez l'interface de liaison ascendante pour surveiller les paquets entrants et sortants.

| Troubleshooting - > Packet Capture |                                   |   |
|------------------------------------|-----------------------------------|---|
| + Add × Delete                     |                                   |   |
| Create Packet Capture              |                                   | × |
| Capture Name*                      | TestPCap                          |   |
| Filter*                            | any 🔻                             |   |
| Monitor Control Plane 🖲            | 0                                 |   |
| Inner Filter Protocol              | DHCP                              |   |
| Inner Filter MAC                   |                                   |   |
| Buffer Size (MB)*                  | 100                               |   |
| Limit by*                          | Duration v 3600 secs ~= 1.00 hour |   |
| Available (12) Search Q            | Selected (1)                      |   |
| Tw0/0/1 →                          | • Tw0/0/0 •                       | · |
| Ţw0/0/2 →                          |                                   | _ |
| Ţw0/0/3 →                          |                                   |   |
| Te0/1/0 →                          |                                   |   |

Capture de paquets intégrée

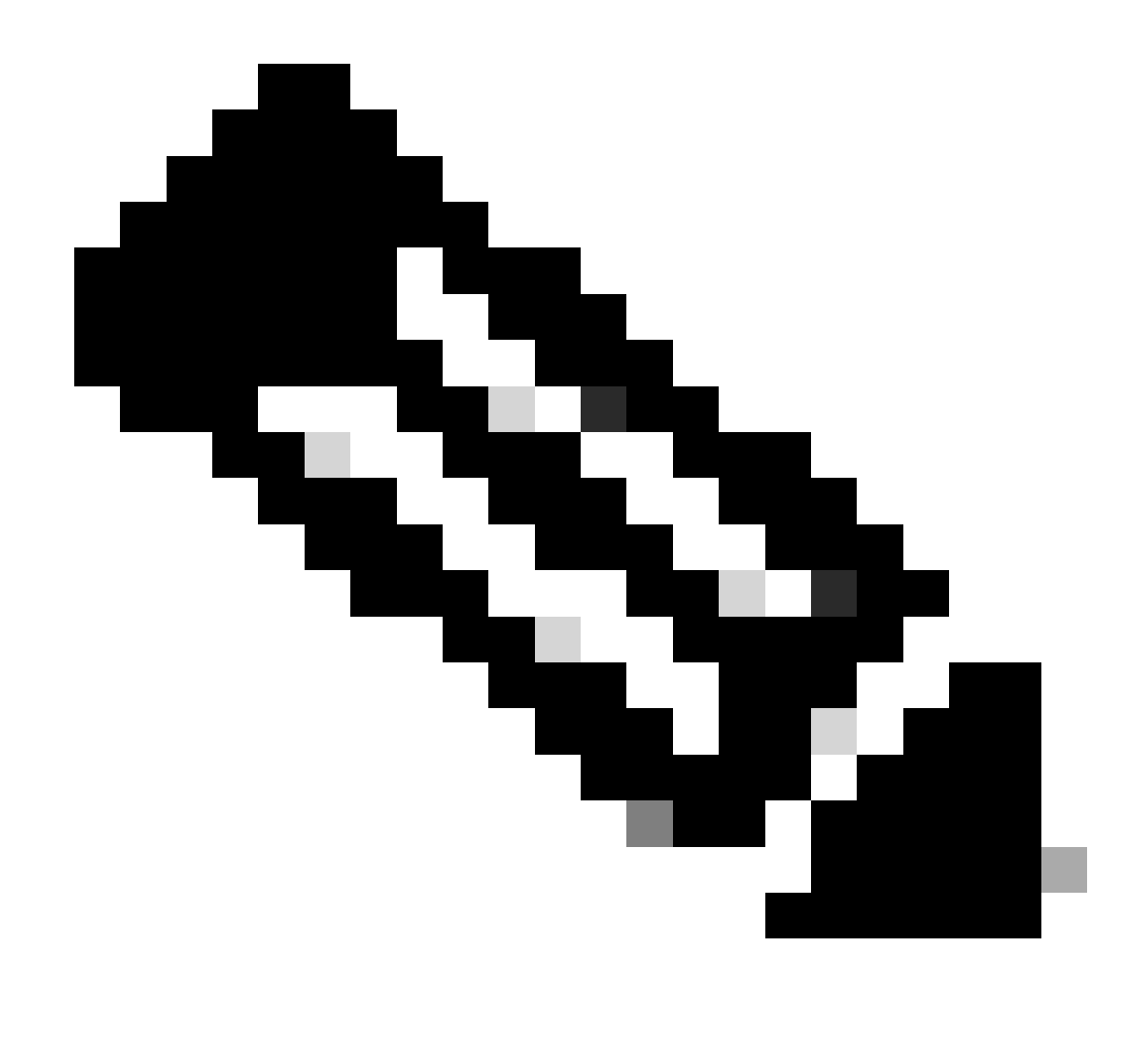

Remarque : sélectionnez l'option « Surveiller le trafic de contrôle » pour afficher le trafic redirigé vers le processeur système et réinjecté dans le plan de données.

## Sélectionnez Start pour capturer les paquets

| Capture Name | Interface               | T | Monitor Control Plane | Ŧ | Buffer Size | T | Filter by | Limit       | Status   | Ţ | Action  |
|--------------|-------------------------|---|-----------------------|---|-------------|---|-----------|-------------|----------|---|---------|
| TestPCap     | TwoGigabitEthernet0/0/0 |   | No                    |   | 0%          |   | any       | @ 3600 secs | Inactive |   | ► Start |
|              |                         |   |                       |   |             |   |           |             |          |   | -       |

Commencer la capture

**Configuration CLI** 

monitor capture TestPCap inner mac <H.H.H>
monitor capture TestPCap buffer size 100
monitor capture TestPCap interface twoGigabitEthernet 0/0/0 both
monitor capture TestPCap start

<Reporduce the issue>

monitor capture TestPCap stop

show monitor capture TestPCap

```
Status Information for Capture TestPCap
 Target Type:
 Interface: TwoGigabitEthernet0/0/0, Direction: BOTH
 Status : Inactive
 Filter Details:
 Capture all packets
 Inner Filter Details:
 Mac: 6c7e.67e3.6db9
 Continuous capture: disabled
 Buffer Details:
 Buffer Type: LINEAR (default)
 Buffer Size (in MB): 100
 Limit Details:
 Number of Packets to capture: 0 (no limit)
 Packet Capture duration: 3600
 Packet Size to capture: 0 (no limit)
 Maximum number of packets to capture per second: 1000
 Packet sampling rate: 0 (no sampling)
```

#### Exporter la capture de paquets vers un serveur TFTP externe

Add Capture Name T Interface Monitor Control Plane T Buffer Size T Filter by T Limit Status Action TestPCap TwoGigabitEthernet0/0/0 @ 3600 secs No 0% any Inactive R 4 1 F R 10 🔻 Export Capture - TestPCap desktop Export to\* • Cancel 🖹 Export

monitor capture TestPCap export tftp://<IP address>/ TestPCap.pcap

Exporter la capture de paquets

Exemple de scénario au cours d'une authentification MAC réussie, un périphérique client se connecte au réseau, son adresse MAC est validée par le serveur RADIUS par le biais de stratégies configurées et, après vérification, l'accès est accordé par le périphérique d'accès réseau, ce qui permet la connectivité réseau.

Une fois le client associé, le contrôleur envoie une requête d'accès au serveur ISE,

#### Le nom d'utilisateur est l'adresse MAC du client car il s'agit de l'authentification MAB

| 2024/07/16 | 21:12:52.711298748 | {wncd_x_R0-0}{1}: | [radius] | [17765]: | (info): | RADIUS: | Send Access-Request t |
|------------|--------------------|-------------------|----------|----------|---------|---------|-----------------------|
| 2024/07/16 | 21:12:52.711310730 | {wncd_x_R0-0}{1}: | [radius] | [17765]: | (info): | RADIUS: | authenticator 19 c6   |
| 2024/07/16 | 21:12:52.711326401 | {wncd_x_R0-0}{1}: | [radius] | [17765]: | (info): | RADIUS: | User-Name             |
| 2024/07/16 | 21:12:52.711329615 | {wncd_x_R0-0}{1}: | [radius] | [17765]: | (info): | RADIUS: | User-Password         |
| 2024/07/16 | 21:12:52.711337331 | {wncd_x_R0-0}{1}: | [radius] | [17765]: | (info): | RADIUS: | Service-Type          |
| 2024/07/16 | 21:12:52.711340443 | {wncd_x_R0-0}{1}: | [radius] | [17765]: | (info): | RADIUS: | Vendor, Cisco         |
| 2024/07/16 | 21:12:52.711344513 | {wncd_x_R0-0}{1}: | [radius] | [17765]: | (info): | RADIUS: | Cisco AVpair          |
| 2024/07/16 | 21:12:52.711349087 | {wncd_x_R0-0}{1}: | [radius] | [17765]: | (info): | RADIUS: | Framed-MTU            |
| 2024/07/16 | 21:12:52.711351935 | {wncd_x_R0-0}{1}: | [radius] | [17765]: | (info): | RADIUS: | Message-Authenticato  |
| 2024/07/16 | 21:12:52.711377387 | {wncd_x_R0-0}{1}: | [radius] | [17765]: | (info): | RADIUS: | EAP-Key-Name          |
| 2024/07/16 | 21:12:52.711382613 | {wncd_x_R0-0}{1}: | [radius] | [17765]: | (info): | RADIUS: | Vendor, Cisco         |
| 2024/07/16 | 21:12:52.711385989 | {wncd_x_R0-0}{1}: | [radius] | [17765]: | (info): | RADIUS: | Cisco AVpair          |

ISE envoie Access-Accept car nous avons une entrée utilisateur valide

| 2024/07/16 | 21:12:52.779147404 | {wncd_x_R0-0}{1}: | [radius] | [17765]: | (info): | RADIUS: | Received from id 1812 |
|------------|--------------------|-------------------|----------|----------|---------|---------|-----------------------|
| 2024/07/16 | 21:12:52.779156117 | {wncd_x_R0-0}{1}: | [radius] | [17765]: | (info): | RADIUS: | authenticator 5d dc   |
| 2024/07/16 | 21:12:52.779161793 | {wncd_x_R0-0}{1}: | [radius] | [17765]: | (info): | RADIUS: | User-Name             |
| 2024/07/16 | 21:12:52.779165183 | {wncd_x_R0-0}{1}: | [radius] | [17765]: | (info): | RADIUS: | Class                 |
| 2024/07/16 | 21:12:52.779219803 | {wncd_x_R0-0}{1}: | [radius] | [17765]: | (info): | RADIUS: | Message-Authenticato  |

```
2024/07/16 21:12:52.779417578 {wncd_x_R0-0}{1}: [mab] [17765]: (info): [6c7e.67b7.2d29:capwap_90000005] 2024/07/16 21:12:52.779436247 {wncd_x_R0-0}{1}: [mab] [17765]: (info): [6c7e.67b7.2d29:capwap_90000005]
```

État de la stratégie client passé à Mac Auth terminé

```
2024/07/16 21:12:52.780181486 {wncd_x_R0-0}{1}: [client-auth] [17765]: (info): MAC: 6c7e.67b7.2d29 Cli 2024/07/16 21:12:52.780238297 {wncd_x_R0-0}{1}: [client-orch-sm] [17765]: (debug): MAC: 6c7e.67b7.2d29
```

Le client est en état d'apprentissage IP après une authentification MAB réussie

2024/07/16 21:12:55.791404789 {wncd\_x\_R0-0}{1}: [client-orch-state] [17765]: (note): MAC: 6c7e.67b7.2d2 2024/07/16 21:12:55.791739386 {wncd\_x\_R0-0}{1}: [client-iplearn] [17765]: (info): MAC: 6c7e.67b7.2d29

2024/07/16 21:12:55.794130301 {iosrp\_R0-0}{1}: [buginf] [4440]: (debug): AUTH-FEAT-SISF-EVENT: IP updat

L'état du gestionnaire de stratégie client est mis à jour en RUN, l'authentification Web est ignorée pour le client qui termine l'authentification MAB

```
2024/07/16 21:13:11.210786952 {wncd_x_R0-0}{1}: [errmsg] [17765]: (info): %CLIENT_ORCH_LOG-6-CLIENT_ADD
```

#### Vérification via la capture de paquets intégrée

| radius |                      |                    |                     |            |               |                     |
|--------|----------------------|--------------------|---------------------|------------|---------------|---------------------|
| ).     | Time                 | Source             | Destination         | Length     | Protocol      | Info                |
|        | 53 02:42:52.710961   | 10.76.6.156        | 10.197.224.122      |            | RADIUS        | Access-Request id=0 |
|        | 54 02:42:52.778951   | 10.197.224.122     | 10.76.6.156         |            | RADIUS        | Access-Accept id=0  |
|        |                      |                    |                     |            |               |                     |
| Frame  | e 53: 464 bytes on v | wire (3712 bits),  | 464 bytes captured  | (3712 bit  | s)            |                     |
| Ether  | net II, Src: Cisco   | _58:42:4b (f4:bd:9 | e:58:42:4b), Dst:   | Cisco_34:9 | 0:e7 (6c:5e:3 | 3b:34:90:e7)        |
| Inter  | rnet Protocol Versi  | on 4, Src: 10.76.6 | 5.156, Dst: 10.197. | 224.122    |               |                     |
| User   | Datagram Protocol,   | Src Port: 65433,   | Dst Port: 1812      |            |               |                     |
| RADIU  | JS Protocol          |                    |                     |            |               |                     |
| Co     | de: Access-Request   | (1)                |                     |            |               |                     |
| Pa     | cket identifier: 0x  | (0)                |                     |            |               |                     |
| Le     | ngth: 422            |                    |                     |            |               |                     |
| Au     | thenticator: 19c663  | 5633a7e6b6f30070b  | 02a7f753c           |            |               |                     |
| T      | he response to this  | ; request is in fr | ame 54]             |            |               |                     |
| ~ At   | tribute Value Pairs  |                    |                     |            |               |                     |
| >      | AVP: t=User-Name(1   | ) l=14 val=6c7e67  | o72d29              |            |               |                     |
| >      | AVP: t=User-Passwo   | rd(2) l=18 val=End | crypted             |            |               |                     |
| >      | AVP: t=Service-Typ   | e(6) l=6 val=Call- | -Check(10)          |            |               |                     |
| >      | AVP: t=Vendor-Spec   | ific(26) l=31 vnd= | =ciscoSystems(9)    |            |               |                     |
| >      | AVP: t=Framed-MTU(   | 12) l=6 val=1485   |                     |            |               |                     |
|        |                      |                    |                     |            |               |                     |

Paquet Radius

#### Exemple d'échec d'authentification MAC pour un périphérique client

Authentification Mac lancée pour un client après une association réussie

```
2024/07/17 03:20:59.842211775 {wncd_x_R0-0}{1}: [mab] [17765]: (info): [6c7e.67e3.6db9:capwap_90000005]
2024/07/17 03:20:59.842280253 {wncd_x_R0-0}{1}: [ewlc-infra-evq] [17765]: (note): Authentication Succes
2024/07/17 03:20:59.842284313 {wncd_x_R0-0}{1}: [client-auth] [17765]: (info): MAC: 6c7e.67e3.6db9 Cli
2024/07/17 03:20:59.842320572 {wncd_x_R0-0}{1}: [mab] [17765]: (info): [6c7e.67e3.6db9:capwap_90000005]
```

ISE enverrait Access-Reject car cette entrée de périphérique n'est pas présente dans ISE

```
2024/07/17 03:20:59.842678322 {wncd_x_R0-0}{1}: [mab] [17765]: (info): [6c7e.67e3.6db9:capwap_90000005] 2024/07/17 03:20:59.842877636 {wncd_x_R0-0}{1}: [auth-mgr] [17765]: (info): [6c7e.67e3.6db9:capwap_9000
```

L'authentification Web a été lancée pour le périphérique client car MAB a échoué

Une fois que le client lance une requête HTTP GET, l'URL de redirection est envoyée au périphérique client lorsque la session TCP correspondante est usurpée par le contrôleur.

```
2024/07/17 03:21:37.817434046 {wncd_x_R0-0}{1}: [webauth-httpd] [17765]: (info): capwap_90000005[6c7e.6
2024/07/17 03:21:37.817459639 {wncd_x_R0-0}{1}: [webauth-httpd] [17765]: (debug): capwap_90000005[6c7e.
2024/07/17 03:21:37.817466483 {wncd_x_R0-0}{1}: [webauth-httpd] [17765]: (debug): capwap_90000005[6c7e.
2024/07/17 03:21:37.817482231 {wncd_x_R0-0}{1}: [webauth-state] [17765]: (info): capwap_90000005[6c7e.6
```

Le client lance une requête HTTP Get vers l'URL de redirection et une fois la page chargée, les informations d'identification de connexion sont envoyées.

Le contrôleur envoie une demande d'accès à ISE

Il s'agit d'une authentification Web car un nom d'utilisateur valide est observé dans le paquet d'acceptation d'accès

```
2024/07/17 03:22:51.132347799 {wncd_x_R0-0}{1}: [radius] [17765]: (info): RADIUS: Send Access-Request to 2024/07/17 03:22:51.132362949 {wncd_x_R0-0}{1}: [radius] [17765]: (info): RADIUS: authenticator fd 40 v 2024/07/17 03:22:51.132368737 {wncd_x_R0-0}{1}: [radius] [17765]: (info): RADIUS: Calling-Station-Id 2024/07/17 03:22:51.132372791 {wncd_x_R0-0}{1}: [radius] [17765]: (info): RADIUS: User-Name 2024/07/17 03:22:51.132376569 {wncd_x_R0-0}{1}: [radius] [17765]: (info): RADIUS: Vendor, Cisco
```

Acceptation d'accès reçue d'ISE

```
2024/07/17 03:22:51.187040709 {wncd_x_R0-0}{1}: [radius] [17765]: (info): RADIUS: Received from id 1812
2024/07/17 03:22:51.187050061 {wncd_x_R0-0}{1}: [radius] [17765]: (info): RADIUS: authenticator d3 ac
2024/07/17 03:22:51.187055731 {wncd_x_R0-0}{1}: [radius] [17765]: (info): RADIUS: User-Name
2024/07/17 03:22:51.187059053 {wncd_x_R0-0}{1}: [radius] [17765]: (info): RADIUS: Class
2024/07/17 03:22:51.187102553 {wncd_x_R0-0}{1}: [radius] [17765]: (info): RADIUS: Message-Authenticato
```

Authentification Web réussie et passage de l'état client à l'état EXÉCUTÉ

```
2024/07/17 03:22:51.193775717 {wncd_x_R0-0}{1}: [errmsg] [17765]: (info): %CLIENT_ORCH_LOG-6-CLIENT_ADD 2024/07/17 03:22:51.194009423 {wncd_x_R0-0}{1}: [client-orch-state] [17765]: (note): MAC: 6c7e.67e3.6db
```

Vérification via des captures EPC

Le client termine la connexion TCP avec l'adresse IP virtuelle du contrôleur et charge la page du portail de redirection. Une fois que l'utilisateur a envoyé le nom d'utilisateur et le mot de passe, nous pouvons observer une requête d'accès radius à partir de l'adresse IP de gestion du contrôleur.

Une fois l'authentification réussie, la session TCP du client est fermée et le client passe à l'état RUN sur le contrôleur.

| 15649                                                                                           | 08:52:51.122979                                                                                                    | 10.76.6.150                                                                                                    | 192.0.2.1                                                                                                    |                  | тср                                                                            | 58832 → 443 [SYN, ECE, CWR] Seq=0 Win=65535 Len=0 MSS=1250 WS=64 TSval=4022788869 TSecr=0 SACK_PERM                                                                                                    |
|-------------------------------------------------------------------------------------------------|----------------------------------------------------------------------------------------------------|----------------------------------------------------------------------------------------------------|----------------------------------------------------------------------------------------------------|------------------|--------------------------------------------------------------------------------|----------------------------------------------------------------------------------------------------|
| 15650                                                                                           | 08:52:51.123986                                                                                                    | 192.0.2.1                                                                                                    | 10.76.6.150                                                                                                    |                  | ТСР                                                                            | 443 → 58832 [SYN, ACK, ECE] Seq=0 Ack=1 Win=65160 Len=0 MSS=1460 SACK_PERM TSval=3313564363 TSecr=402                                                                                                    |
| 15651                                                                                           | 08:52:51.125985                                                                                                    | 10.76.6.150                                                                                                    | 192.0.2.1                                                                                                    |                  | тср                                                                            | 58832 → 443 [ACK] Seq=1 Ack=1 Win=131200 Len=0 TSval=4022788871 TSecr=3313564363                                                                                                    |
| 15652                                                                                           | 08:52:51.126992                                                                                                    | 10.76.6.150                                                                                                    | 192.0.2.1                                                                                                    | 512              | TLSv1.2                                                                        | Client Hello                                                                                                    |
| 15653                                                                                           | 08:52:51.126992                                                                                                    | 192.0.2.1                                                                                                    | 10.76.6.150                                                                                                    |                  | TCP                                                                            | 443 → 58832 [ACK] Seq=1 Ack=518 Win=64768 Len=0 TSval=3313564366 TSecr=4022788871                                                                                                    |
| 15654                                                                                           | 08:52:51.126992                                                                                                    | 192.0.2.1                                                                                                    | 10.76.6.150                                                                                                    | 85,1,64          | TLSv1.2                                                                        | Server Hello, Change Cipher Spec, Encrypted Handshake Message                                                                                                    |
| 15655                                                                                           | 08:52:51.129982                                                                                                    | 10.76.6.150                                                                                                    | 192.0.2.1                                                                                                    |                  | TCP                                                                            | 58832 → 443 [ACK] Seq=518 Ack=166 Win=131008 Len=0 TSval=4022788876 TSecr=3313564367                                                                                                    |
| 15656                                                                                           | 08:52:51.129982                                                                                                    | 10.76.6.150                                                                                                    | 192.0.2.1                                                                                                    | 1,64             | TLSv1.2                                                                        | Change Cipher Spec, Encrypted Handshake Message                                                                                                    |
| 15657                                                                                           | 08:52:51.130989                                                                                                    | 10.76.6.150                                                                                                    | 192.0.2.1                                                                                                    | 640              | TLSv1.2                                                                        | Application Data                                                                                                    |
| 15658                                                                                           | 08:52:51.130989                                                                                                    | 10.76.6.150                                                                                                    | 192.0.2.1                                                                                                    | 160              | TLSv1.2                                                                        | Application Data                                                                                                    |
| 15659                                                                                           | 08:52:51.130989                                                                                                    | 192.0.2.1                                                                                                    | 10.76.6.150                                                                                                    |                  | TCP                                                                            | 443 → 58832 [ACK] Seq=166 Ack=1403 Win=64000 Len=0 TSval=3313564371 TSecr=4022788876                                                                                                    |
| 15660                                                                                           | 08:52:51.131981                                                                                                    | 10.76.6.156                                                                                                    | 10.197.224.122                                                                                                    |                  | RADIUS                                                                         | Access-Request id=3                                                                                                    |
|                                                                                                 |                                                                                                    |                                                                                                    | 10 70 0 100                                                                                                    |                  | DADTILC                                                                        | Access Accent id-2                                                                                                    |
| 15663                                                                                           | 08:52:51.186986                                                                                                    | 10.197.224.122                                                                                                    | 10./0.0.150                                                                                                    |                  | RADIUS                                                                         | Access=Accept 10=3                                                                                                    |
| 15665                                                                                           | 08:52:51.186986<br>08:52:51.191976                                                                                                    | 10.197.224.122                                                                                                    | 10.76.6.150                                                                                                    |                  | TCP                                                                            | 443 → 58832 [ACK] Seq=166 Ack=1403 Win=64128 Len=948 TSval=3313564432 TSecr=4022788876 [TCP segment o                                                                                                    |
| 15665<br>15665                                                                                  | 08:52:51.186986<br>08:52:51.191976<br>08:52:51.191976                                                                                                    | 10.197.224.122<br>192.0.2.1<br>192.0.2.1                                                                                                    | 10.76.6.150<br>10.76.6.150<br>10.76.6.150                                                                                                    |                  | TCP<br>TCP                                                                     | Access Accept 10-35<br>443 - \$8832 [ACK] Seq=166 Ack=1403 Win=64128 Len=948 TSval=3313564432 TSecr=4022788876 [TCP segment o<br>443 - \$5832 [ACK] Seq=1114 Ack=1403 Win=64128 Len=948 TSval=3313564432 TSecr=4022788876 [TCP segment o                                                                                                    |
| 15665<br>15665<br>15667                                                                         | 08:52:51.191976<br>08:52:51.191976<br>08:52:51.191976<br>08:52:51.191976                                                                                                    | 10.197.224.122<br>192.0.2.1<br>192.0.2.1<br>192.0.2.1                                                                                                    | 10.76.6.150<br>10.76.6.150<br>10.76.6.150<br>10.76.6.150                                                                                                    | 2496             | TCP<br>TCP<br>TLSv1.2                                                          | AccessAcceptions<br>443 → 58832 [ACK] Seq=166 Ack=1403 Win=64128 Len=948 TSval=3313564432 TSecr=4022788876 [TCP segment of<br>443 → 58832 [ACK] Seq=1114 Ack=1403 Win=64128 Len=948 TSval=3313564432 TSecr=4022788876 [TCP segment of<br>Application Data                                                                                                    |
| 15665<br>15665<br>15667<br>15668                                                                | 08:52:51.186986<br>08:52:51.191976<br>08:52:51.191976<br>08:52:51.191976<br>08:52:51.192983                                                                                               | 10.197.224.122<br>192.0.2.1<br>192.0.2.1<br>192.0.2.1<br>192.0.2.1                                                                                                    | 10.76.6.150<br>10.76.6.150<br>10.76.6.150<br>10.76.6.150<br>10.76.6.150                                                                                                    | 2496<br>48       | TCP<br>TCP<br>TLSv1.2<br>TLSv1.2                                               | Acteps Acteps (1925)<br>443 - 58832 [ACK] Seq=166 Ack=1403 Win=64128 Len=948 TSval=3313564432 TSecr=4022788876 [TCP segment o<br>443 - 58832 [ACK] Seq=1114 Ack=1403 Win=64128 Len=948 TSval=3313564432 TSecr=4022788876 [TCP segment o<br>Application Data<br>Encrypted Alert                                                                                                    |
| 15665<br>15665<br>15666<br>15667<br>15668<br>15673                                              | 08:52:51.180986<br>08:52:51.191976<br>08:52:51.191976<br>08:52:51.191976<br>08:52:51.192983<br>08:52:51.196980                                                                            | 10.197.224.122<br>192.0.2.1<br>192.0.2.1<br>192.0.2.1<br>192.0.2.1<br>192.0.2.1<br>10.76.6.150                                                                            | 10.76.6.150<br>10.76.6.150<br>10.76.6.150<br>10.76.6.150<br>10.76.6.150<br>192.0.2.1                                                                                            | 2496<br>48       | TCP<br>TCP<br>TLSv1.2<br>TLSv1.2<br>TLSv1.2                                    | Accept 102 1025<br>443 → 58832 [ACK] Seq=166 Ack=1403 Win=64128 Len=948 TSval=3313564432 TSecr=4022788876 [TCP segment o<br>443 → 58832 [ACK] Seq=1114 Ack=1403 Win=64128 Len=948 TSval=3313564432 TSecr=4022788876 [TCP segment o<br>Application Data<br>Encrypted Alert<br>58832 → 443 [ACK] Seq=1403 Ack=2667 Win=128512 Len=0 TSval=4022788942 TSecr=3313564432                                                                                                    |
| 15665<br>15665<br>15666<br>15667<br>15668<br>15673<br>15674                                     | 08:52:51.186986<br>08:52:51.191976<br>08:52:51.191976<br>08:52:51.191976<br>08:52:51.192983<br>08:52:51.192983<br>08:52:51.196980                                                         | 10.197.224.122<br>192.0.2.1<br>192.0.2.1<br>192.0.2.1<br>192.0.2.1<br>10.76.6.150<br>10.76.6.150                                                                          | 10.76.6.150<br>10.76.6.150<br>10.76.6.150<br>10.76.6.150<br>10.76.6.150<br>192.0.2.1<br>192.0.2.1                                                                               | 2496<br>48       | TCP<br>TCP<br>TLSv1.2<br>TLSv1.2<br>TCP<br>TCP                                 | Access Accept 10-3<br>443 - \$6832 [ACK] Seq=166 Ack=1403 Win=64128 Len=948 TSval=3313564432 TSecr=4022788876 [TCP segment o<br>443 - \$6832 [ACK] Seq=1114 Ack=1403 Win=64128 Len=948 TSval=3313564432 TSecr=4022788876 [TCP segment o<br>Application Data<br>Encrypted Alert<br>58832 - 443 [ACK] Seq=1403 Ack=2667 Win=128512 Len=0 TSval=4022788942 TSecr=3313564432<br>58832 - 443 [ACK] Seq=1403 Ack=2721 Win=128512 Len=0 TSval=4022788942 TSecr=3313564432                                                                                                    |
| 15665<br>15665<br>15667<br>15668<br>15673<br>15674<br>15675                                     | 08:52:51.191976<br>08:52:51.191976<br>08:52:51.191976<br>08:52:51.191976<br>08:52:51.192983<br>08:52:51.192983<br>08:52:51.196980<br>08:52:51.196980                                      | 10.197.224.122<br>192.0.2.1<br>192.0.2.1<br>192.0.2.1<br>192.0.2.1<br>192.0.2.1<br>10.76.6.150<br>10.76.6.150<br>10.76.6.150                                              | 10.76.6.150<br>10.76.6.150<br>10.76.6.150<br>10.76.6.150<br>10.76.6.150<br>192.0.2.1<br>192.0.2.1<br>192.0.2.1                                                                  | 2496<br>48       | TCP<br>TCP<br>TLSv1.2<br>TLSv1.2<br>TCP<br>TCP<br>TCP                          | Actes Actept 10-3<br>443 - \$8832 [ACK] Seq=166 Ack=1403 Win=64128 Len=948 TSval=3313564432 TSecr=4022788876 [TCP segment o<br>443 - \$8832 [ACK] Seq=1114 Ack=1403 Win=64128 Len=948 TSval=3313564432 TSecr=4022788876 [TCP segment o<br>Application Data<br>Encrypted Alert<br>58832 - 443 [ACK] Seq=1403 Ack=2667 Win=128512 Len=0 TSval=4022788942 TSecr=3313564432<br>58832 - 443 [ACK] Seq=1403 Ack=2721 Win=128512 Len=0 TSval=4022788942 TSecr=3313564432<br>[TCP Window Update] 58832 - 443 [ACK] Seq=1403 Ack=2721 Win=131072 Len=0 TSval=4022788942 TSecr=3313564                                                                                                    |
| 15665<br>15665<br>15666<br>15667<br>15668<br>15673<br>15674<br>15675<br>15676                   | 08:52:51.186986<br>08:52:51.191976<br>08:52:51.191976<br>08:52:51.191976<br>08:52:51.192983<br>08:52:51.196980<br>08:52:51.196980<br>08:52:51.196980<br>08:52:51.196980                   | 10.197.224.122<br>192.0.2.1<br>192.0.2.1<br>192.0.2.1<br>192.0.2.1<br>192.0.2.1<br>10.76.6.150<br>10.76.6.150<br>10.76.6.150                                              | 10.76.6.150<br>10.76.6.150<br>10.76.6.150<br>10.76.6.150<br>10.76.6.150<br>192.0.2.1<br>192.0.2.1<br>192.0.2.1<br>192.0.2.1                                                     | 2496<br>48<br>48 | TCP<br>TCSv1.2<br>TLSv1.2<br>TCP<br>TCP<br>TCP<br>TCP<br>TLSv1.2               | Acceps Accept 10-3<br>Acceps Accept 10-3<br>Acceps Accept 10-3<br>Acceps Accept 10-3<br>Acceps Accept 10-3<br>Acceps Accept 10-3<br>Acceps Accept 10-3<br>Accept 10-3<br>Accept 10-3<br>Accept 10-3<br>Accept 10-3<br>Based 40-2<br>Based 40-2<br>Based |
| 15665<br>15665<br>15666<br>15667<br>15668<br>15673<br>15674<br>15675<br>15676<br>15677          | 08:52:51.191976<br>08:52:51.191976<br>08:52:51.191976<br>08:52:51.192983<br>08:52:51.196980<br>08:52:51.196980<br>08:52:51.196980<br>08:52:51.197987                                      | 10.197.224.122<br>192.0.2.1<br>192.0.2.1<br>192.0.2.1<br>192.0.2.1<br>192.0.2.1<br>10.76.6.150<br>10.76.6.150<br>10.76.6.150<br>10.76.6.150                               | 10.76.6.150<br>10.76.6.150<br>10.76.6.150<br>10.76.6.150<br>10.76.6.150<br>102.0.2.1<br>192.0.2.1<br>192.0.2.1<br>192.0.2.1<br>192.0.2.1<br>192.0.2.1                           | 2496<br>48<br>48 | TCP<br>TCP<br>TLSv1.2<br>TLSv1.2<br>TCP<br>TCP<br>TCP<br>TLSv1.2<br>TCP        | Artess-Artept 10-3<br>Artess-Artept 10-3<br>Artess-Artess-Artess                                                                                                    |
| 15665<br>15665<br>15666<br>15667<br>15668<br>15673<br>15674<br>15675<br>15676<br>15677<br>15678 | 08:52:51.10986<br>08:52:51.191976<br>08:52:51.191976<br>08:52:51.191976<br>08:52:51.192983<br>08:52:51.196980<br>08:52:51.196980<br>08:52:51.196980<br>08:52:51.197987<br>08:52:51.197987 | 10.197.224.122<br>192.0.2.1<br>192.0.2.1<br>192.0.2.1<br>192.0.2.1<br>10.76.6.150<br>10.76.6.150<br>10.76.6.150<br>10.76.6.150<br>10.76.6.150<br>10.76.6.150<br>192.0.2.1 | 10.76.6.150<br>10.76.6.150<br>10.76.6.150<br>10.76.6.150<br>10.76.6.150<br>192.0.2.1<br>192.0.2.1<br>192.0.2.1<br>192.0.2.1<br>192.0.2.1<br>192.0.2.1<br>192.0.2.1<br>192.0.2.1 | 2496<br>48<br>48 | TCP<br>TCP<br>TLSv1.2<br>TLSv1.2<br>TCP<br>TCP<br>TCP<br>TLSv1.2<br>TCP<br>TCP | Actess Actept 10-3<br>Actess Actept 10-3<br>Actess Actept 10-3<br>Actess Actept 10-3<br>Actess Actess Actept 10-3<br>Actess Actess Actes Actess Actess Actes Actess Ac                                                                                                    |

Flux TCP avec paquet radius

| 15660 08:52:51.131981 10.76.6.156                                          | 10.197.224.122                                          | RADIUS           | Access-Request id=3 |  |  |  |  |  |
|----------------------------------------------------------------------------|---------------------------------------------------------|------------------|---------------------|--|--|--|--|--|
| 15663 08:52:51.186986 10.197.224.122                                       | 10.76.6.156                                             | RADIUS           | Access-Accept id=3  |  |  |  |  |  |
|                                                                            |                                                         |                  |                     |  |  |  |  |  |
| Frame 15660: 499 bytes on wire (3992 bi                                    | ts), 499 bytes captured (                               | 3992 bits)       |                     |  |  |  |  |  |
| Ethernet II, Src: Cisco_58:42:4b (f4:bd                                    | :9e:58:42:4b), Dst: Cisco                               | _34:90:e7 (6c:5e | :3b:34:90:e7)       |  |  |  |  |  |
| Internet Protocol Version 4, Src: 10.76                                    | .6.156, Dst: 10.197.224.1                               | 22               |                     |  |  |  |  |  |
| User Datagram Protocol, Src Port: 65433                                    | , Dst Port: 1812                                        |                  |                     |  |  |  |  |  |
| RADIUS Protocol                                                            |                                                         |                  |                     |  |  |  |  |  |
| Code: Access-Request (1)                                                   |                                                         |                  |                     |  |  |  |  |  |
| Packet identifier: 0x3 (3)                                                 |                                                         |                  |                     |  |  |  |  |  |
| Length: 457                                                                | 45.50                                                   |                  |                     |  |  |  |  |  |
| Authenticator: fd400f7e3567dc5a63cfef                                      | aef379eeaa                                              |                  |                     |  |  |  |  |  |
| [The response to this request is in f                                      | rame 15663]                                             |                  |                     |  |  |  |  |  |
| <ul> <li>Attribute Value Pairs</li> </ul>                                  |                                                         |                  |                     |  |  |  |  |  |
| AVP: t=Calling-Station-Id(31) l=19                                         | val=6c-7e-67-e3-6d-b9                                   |                  |                     |  |  |  |  |  |
| AVP: t=User-Name(1) l=10 Val=testu                                         | ser                                                     |                  |                     |  |  |  |  |  |
| AVP: t=vendor-Specific(26) l=49 Vn                                         |                                                         |                  |                     |  |  |  |  |  |
| AVP: t=Framed-IP-Address(8) l=6 val=10.76.6.150                            |                                                         |                  |                     |  |  |  |  |  |
| AVP: t=Message=Authenticator(ov) t=10 vat=Svibiz4cSvziberd59/3086d99f3a185 |                                                         |                  |                     |  |  |  |  |  |
| $\wedge$ AVP: t=Vendor_Specific(26) 1=20 vm                                | > AVP: t=Service-iype(b) l=b Val=Dialout-Framed-User(5) |                  |                     |  |  |  |  |  |
| > AVP: t=Vendor-Specific(26) l=29 vnd=ciscoSystems(9)                      |                                                         |                  |                     |  |  |  |  |  |
| $\Lambda/P$ : t-licer_Password(2) 1-18 val-E                               | nervoted                                                |                  |                     |  |  |  |  |  |
|                                                                            | nerypteu                                                |                  |                     |  |  |  |  |  |

Paquet Radius envoyé à ISE avec informations d'identification utilisateur

Capture Wireshark côté client pour valider que le trafic client est redirigé vers la page du portail et valider la connexion TCP au contrôleur adresse IP virtuelle/serveur Web

|                                                                                                    | Time                                                                                           | Source                                                          | Destination         | Length      | Protocol     | Info                                                       |  |  |  |
|----------------------------------------------------------------------------------------------------|------------------------------------------------------------------------------------------------|-----------------------------------------------------------------|---------------------|-------------|--------------|------------------------------------------------------------|--|--|--|
| 105                                                                                                    | 08:51:34.203945                                                                                | 10.76.6.150                                                     | 10.76.6.145         |             | HTTP         | GET /auth/discovery?architecture=9 HTTP/1.1                |  |  |  |
| 108                                                                                                    | 08:51:34.206602                                                                                | 10.76.6.145                                                     | 10.76.6.150         |             | HTTP         | HTTP/1.1 200 OK (text/html)                                |  |  |  |
| 234                                                                                                    | 08:51:39.028084                                                                                | 10.76.6.150                                                     | 7.7.7.7             |             | HTTP         | GET / HTTP/1.1                                             |  |  |  |
| 236                                                                                                    | 08:51:39.031420                                                                                | 7.7.7.7                                                         | 10.76.6.150         |             | HTTP         | HTTP/1.1 200 OK (text/html)                                |  |  |  |
| Frame 10                                                                                                    | rame 108: 703 bytes on wire (5624 bits), 703 bytes captured (5624 bits) on interface en0, id 0 |                                                                 |                     |             |              |                                                            |  |  |  |
| Etherne                                                                                                    | t II, Src: Cisco_                                                                              | 34:90:e7 (6c:5e:3b                                              | :34:90:e7), Dst: A  | pple_e3:6d  | :b9 (6c:7e:6 | 7:e3:6d:b9)                                                |  |  |  |
| Internet                                                                                                    | t Protocol Versio                                                                              | n 4, Src: 10.76.6.                                              | 145, Dst: 10.76.6.  | 150         |              |                                                            |  |  |  |
| Transmi                                                                                                    | ssion Control Pro                                                                              | tocol, Src Port: 8                                              | 0, Dst Port: 58811  | , Seq: 1,   | Ack: 107, Le | n: 637                                                     |  |  |  |
| Hypertex                                                                                                    | kt Transfer Proto                                                                              | col                                                             |                     |             |              |                                                            |  |  |  |
| Line-bas                                                                                                    | sed text data: te                                                                              | xt/html (9 lines)                                               |                     |             |              |                                                            |  |  |  |
| <html< td=""><td><pre>&gt;<meta http-equiv<="" pre=""/></pre></td><td>v="Content-Type" co</td><td>ontent="text/html;</td><td>charset=ut</td><td>f-8" name="</td><td>viewport" content="width=device-width, initial-scale=1"&gt;\n</td></html<> | <pre>&gt;<meta http-equiv<="" pre=""/></pre>                                                   | v="Content-Type" co                                             | ontent="text/html;  | charset=ut  | f-8" name="  | viewport" content="width=device-width, initial-scale=1">\n |  |  |  |
| <head< td=""><td>&gt;\n</td><td></td><td></td><td></td><td></td><td></td></head<>                                                                                                    | >\n                                                                                            |                                                                 |                     |             |              |                                                            |  |  |  |
| <titl< td=""><td>E&gt; Web Authentic</td><td>ation Redirect<td>TLE&gt;\n</td><td></td><td></td><td></td></td></titl<>                                                                                                    | E> Web Authentic                                                                               | ation Redirect <td>TLE&gt;\n</td> <td></td> <td></td> <td></td> | TLE>\n              |             |              |                                                            |  |  |  |
| <meta< td=""><td>http-equiv="Cac</td><td>ne-control" content</td><td>t="no-cache"&gt;\n</td><td></td><td></td><td></td></meta<>                                                                                                    | http-equiv="Cac                                                                                | ne-control" content                                             | t="no-cache">\n     |             |              |                                                            |  |  |  |
| <meta< td=""><td>http-equiv="Pra</td><td>ma" content="no-ca</td><td>ache"&gt;\n</td><td></td><td></td><td></td></meta<>                                                                                                    | http-equiv="Pra                                                                                | ma" content="no-ca                                              | ache">\n            |             |              |                                                            |  |  |  |
| META                                                                                                    | META http-equiv="Expires" content="-1">\n                                                      |                                                                 |                     |             |              |                                                            |  |  |  |
| META                                                                                                    | http-equiv="ref                                                                                | resh" content="1; l                                             | URL=https://192.0.3 | 2.1/login.h | tml?redirect | t=http://10.76.6.145/auth/discovery?architecture=9">\n     |  |  |  |
| <td>D&gt;\n</td> <td></td> <td></td> <td></td> <td></td> <td></td>                                                                                                    | D>\n                                                                                           |                                                                 |                     |             |              |                                                            |  |  |  |
| <td colspan="9"></td>                                                                                                    |                                                                                                |                                                                 |                     |             |              |                                                            |  |  |  |

Capture côté client pour valider l'URL de redirection

## Le client établit une connexion TCP à l'adresse IP virtuelle du contrôleur

|    | Time              | Source      | Destination | Length | Protocol | Info                                                                                             |
|----|-------------------|-------------|-------------|--------|----------|--------------------------------------------------------------------------------------------------|
| 11 | 5 08:51:34.208377 | 10.76.6.150 | 192.0.2.1   |        | TCP      | 58812 → 443 [SYN, ECE, CWR] Seq=0 Win=65535 Len=0 MSS=1460 WS=64 TSval=3224314628 TSecr=0 SACK_P |
| 11 | 7 08:51:34.211190 | 192.0.2.1   | 10.76.6.150 |        | TCP      | 443 → 58812 [SYN, ACK, ECE] Seq=0 Ack=1 Win=65160 Len=0 MSS=1250 SACK_PERM TSval=3313491061 TSec |
| 11 | 8 08:51:34.211275 | 10.76.6.150 | 192.0.2.1   |        | TCP      | 58812 → 443 [ACK] Seq=1 Ack=1 Win=131200 Len=0 TSval=3224314631 TSecr=3313491061                 |
| 12 | 0 08:51:34.212673 | 10.76.6.150 | 192.0.2.1   | 512    | TLSv1.2  | Client Hello                                                                                     |
| 12 | 2 08:51:34.217896 | 192.0.2.1   | 10.76.6.150 |        | TCP      | 443 → 58812 [ACK] Seq=1 Ack=518 Win=64768 Len=0 TSval=3313491066 TSecr=3224314632                |
| 12 | 4 08:51:34.220834 | 192.0.2.1   | 10.76.6.150 | 89,830 | TLSv1.2  | Server Hello, Certificate                                                                        |
| 12 | 5 08-51-34 220835 | 107 0 7 1   | 10 76 6 150 | 783 4  | TI Su1 2 | Server Key Fychange Server Hello Done                                                            |

Connexion TCP entre le client et le serveur Web

## La session est fermée après une authentification Web réussie.

| 144 | 08:51:34.235915 | 10.76.6.150 | 192.0.2.1   | TCP        | [TCP Window Update] 58812 → 443 [ACK] Seq=1145 Ack=10183 Win=131072 Len=0 TSval=3224314655 TSe |
|-----|-----------------|-------------|-------------|------------|------------------------------------------------------------------------------------------------|
| 145 | 08:51:34.235996 | 10.76.6.150 | 192.0.2.1   | 52 TLSv1.2 | Encrypted Alert                                                                                |
| 146 | 08:51:34.236029 | 10.76.6.150 | 192.0.2.1   | TCP        | 58812 - 443 [FIN, ACK] Seq=1202 Ack=10183 Win=131072 Len=0 TSval=3224314655 TSecr=3313491084   |
| 147 | 08:51:34.238965 | 192.0.2.1   | 10.76.6.150 | 52 TLSv1.2 | Encrypted Alert                                                                                |
| 148 | 08:51:34.238966 | 192.0.2.1   | 10.76.6.150 | TCP        | 443 → 58812 [FIN, ACK] Seq=10240 Ack=1203 Win=64256 Len=0 TSval=3313491089 TSecr=3224314655    |

Session TCP fermée après l'authentification Web du client

# Article connexe

<u>Comprendre les débogages sans fil et la collecte de journaux sur les contrôleurs LAN sans fil</u> <u>Catalyst 9800</u>

Authentification Web sur le 9800

Configurer l'authentification Web locale sur le 9800

## À propos de cette traduction

Cisco a traduit ce document en traduction automatisée vérifiée par une personne dans le cadre d'un service mondial permettant à nos utilisateurs d'obtenir le contenu d'assistance dans leur propre langue.

Il convient cependant de noter que même la meilleure traduction automatisée ne sera pas aussi précise que celle fournie par un traducteur professionnel.